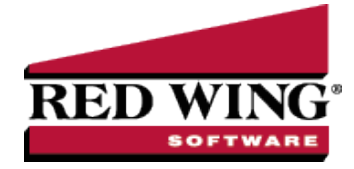

## Bad Debt Write Off

**Document #**: 3170 **Product**: CenterPoint<sup>®</sup> Accounting

This document will explain how to write off a customer's unpaid balance. A write-off of accounts receivable has no effect on income/sales. It is simply a removal of the receivable and an increase of an expense (bad debt expense).

Step A: Create a Bad Debt Payment Type

Step B: Write Off an Accounts Receivable

Step C: Reporting Debts Written Off

#### Prerequisite

You must have a Bad Debt Expense account (Setup > Accounts > Accounts) in the database. This account should have Expenses identified as the Category.

#### Step A: Create a Bad Debt Payment Type

1. Select Setup > General > Payment Types. Click New.

| Q Payment Types            |         |
|----------------------------|---------|
| List Detail Filter Reports |         |
| Bad Debt Write Off         |         |
| General                    |         |
| Payment Type Information   |         |
| Name Bad Debt Write Off    |         |
| Type Of Payment Other      |         |
| Account Bad Debt Expense   |         |
|                            |         |
|                            |         |
|                            |         |
| Save Cancel                | Close 🕜 |

- 2. Enter "Bad Debt" or something similar in the Name field.
- 3. In the **Type of Payment** field, select **Other** as you will not be receiving cash or check payments for these A/R invoices.
- 4. Specify your **Bad Debt Expense** account in the **Account** field.
- 5. Click Save.

### Step B: Write Off an Accounts Receivable

1. Select **Processes > Sales > Receipts**.

| Receipts          |        |               |        |               |                     |                 |       | - 0         | × |
|-------------------|--------|---------------|--------|---------------|---------------------|-----------------|-------|-------------|---|
| Company           | Alpine | Sports        |        | P             | Current Batch N     | lo Batch        |       |             | P |
| Bank Account      |        |               |        | P             | Current Balance     | \$0             | .00   |             |   |
| Bank Deposit      |        |               |        | P             |                     |                 |       |             |   |
| Received F        | From   | Adams, Chuck  |        | Pe            | Receipt / Invoice # | 000058          | 12    |             |   |
| Received From Add | dress  | Business Addr | ess    | P             | Date                | 08/08/2013      | 苷     |             |   |
|                   |        |               |        |               | Amount              | \$1             | 06.79 |             |   |
|                   |        |               |        |               | Payment Type        | Bad Debt Writ   | e Off | P           |   |
|                   |        |               |        |               | Account             | Bad Debt Exp    | ense  |             |   |
| Apply To Open In  | voice  | 3             | \$0.00 |               | Check / Ref #       | 1<br>8          |       |             |   |
|                   | Acco   | unt           |        | Amount        | (                   | Juantity Availa | ble   | Unit of Mea |   |
|                   |        |               |        | \$ 106.79     |                     |                 |       |             |   |
|                   |        |               |        |               |                     |                 |       |             |   |
| •                 |        |               |        | _             |                     |                 |       | •           |   |
| 🔩 🔩 🤘             | 1      | O             |        |               |                     |                 |       |             |   |
| Memo Line 1       |        |               |        |               | Total               | \$0.00          | Adju  | ust Amount  |   |
| Line 2            |        |               |        |               |                     |                 |       |             |   |
| Line 2            |        |               |        |               |                     |                 |       |             |   |
|                   |        |               |        |               |                     |                 |       |             |   |
| Several C         | Classe |               |        | Presuntan ) [ | 0-1                 |                 | 6     | G           | 0 |
| Save              | Clear  | neca          |        | Recumrig      | Options -           |                 |       | Close       | G |

- 2. Specify the appropriate customer in **Received From**.
- 3. Specify the **Date** the amount should be written off.
- 4. Specify the appropriate **Amount**. The amount does not have to equal the customer's current balance. A portion of their balance can also be written off.
- 5. In the **Payment Type** field, select the **Bad Debt Write Off** (setup in Step A).
- 6. Click on the **Apply to Open Invoices** button.

|     |                      | Cus    | stomer | Chuck   | : Adams | s      |      |       |              |                           |             |              |              |              |                 |                     |                  |                  |
|-----|----------------------|--------|--------|---------|---------|--------|------|-------|--------------|---------------------------|-------------|--------------|--------------|--------------|-----------------|---------------------|------------------|------------------|
|     | Rec                  | eipt A | mount  |         |         | \$0.00 |      | Apply |              |                           |             |              |              |              |                 |                     |                  |                  |
|     | Invoice<br>Date      |        | Refe   | rence   | Amo     | unt Du | ue   | Pay   | ment<br>ount | Pay                       | Due<br>Date | Disc<br>Avai | ount<br>able | Discount     | Taken           | Amour<br>After Di   | nt Due<br>scount | Discour          |
|     | 09/29/10             |        |        |         |         | \$ 0.  | 00.0 |       | \$ 106.79    | V                         | 10/29/1     |              | \$ 0.00      |              | \$ 0.00         | S                   | 106.79           | 01/01/80         |
|     |                      |        |        |         |         |        |      |       |              |                           |             |              |              |              |                 |                     |                  |                  |
|     |                      |        |        |         |         |        |      |       |              |                           |             |              |              |              |                 |                     |                  |                  |
| Dve | er Paymei            | nt (Cu | stomer | Deposit | )       |        |      |       | Discount     | III<br>s Taker            |             |              |              |              | T               | stal Due            |                  | 50.0             |
| Dve | er Paymer<br>Account | nt (Cu | stomer | Deposit | )       |        | P    |       | Discount     | III<br>s Taker<br>nt Retu | rns & Allov | ances        |              | <b>آ</b> ر ( | Ti<br>otal To I | otal Due<br>Be Paid |                  | \$0.0<br>\$106.7 |

- 7. Select the invoices to be written off by selecting the appropriate **Pay** boxes. If the entire balance should be written off, click on **Pay All** instead.
- 8. Click **OK** .

Note: From the original Receipts screen, if you want to attach a document to this transaction, see the <u>Attach Documents</u> to Transactions topic for detailed information.

9. Click **Save** on the original Receipts screen.

# Step C: Reporting Debts Written Off

A report can easily be used to review which customer balances have been written off during a specific date range.

- 1. Select Reports > Reports > Transaction Reports > Receipts > Non-Cash Receipts by Payment Type.
- 2. In the **Report Selections**, select the date range (**Receipt Date**) to be reviewed. Also select **Bad Debt Write Off** in **Payment Type**.

Red Wing Software • support@redwingsoftware.com • www.redwingsoftware.com • 800-732-9464

| Item         | Selected Criteria      |
|--------------|------------------------|
| Receipt Date | 1/1/2010 to 12/31/2010 |
| Payment Type | Bad Debt Write Off     |
| Customer     | <all></all>            |
| Account      | <all></all>            |
| Company      | <all></all>            |

3. Click **Preview** or **Print**. A list of customers balances that were written off during the selected date range will be displayed.

| Alpine Sports   2:15 PM Non-Cash Receipts by Payment Type   1/1/2010 to 12/31/2010 |                   |                        |                  |                   |                                                |                   |  |  |
|------------------------------------------------------------------------------------|-------------------|------------------------|------------------|-------------------|------------------------------------------------|-------------------|--|--|
| Receipt<br>Date                                                                    | Receipt<br>Number | Customer / Description | Customer<br>Abbr | Account<br>Number | Account                                        | Receipt<br>Amount |  |  |
| Bad Debt Wi                                                                        | rite Off          |                        |                  |                   |                                                |                   |  |  |
| 12/31/2010                                                                         | 000058            | Chuck Adams            | CA789            | 6161              | Bad Debt Expense                               | 106.79            |  |  |
| 12/31/2010                                                                         | 000059            | Tyler Washington       | TW765            | 6161              | Bad Debt Expense                               | 500.00            |  |  |
|                                                                                    |                   |                        |                  |                   | Bad Debt Write Off Totals                      | \$606.79          |  |  |
|                                                                                    |                   |                        |                  |                   | Report Totals<br>Records included in total = 2 | \$606.79          |  |  |